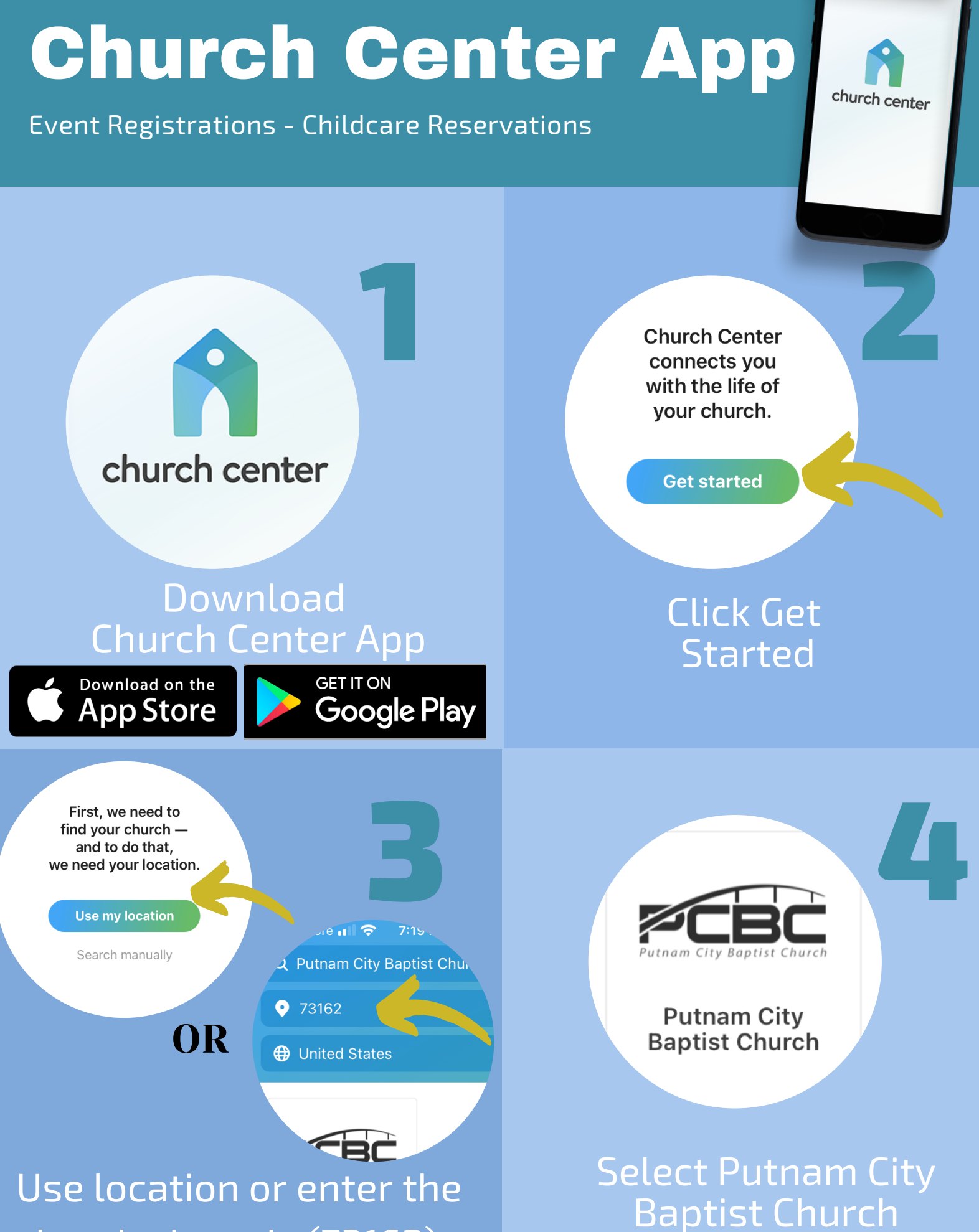

church zip code (73162)

## **Church Center App** church center **Event Registrations - Childcare Reservations** Kilpatrick Turnpike W Kilpa 74 The **é**Maps Legal Please enter your mobile number **Putnam City Baptist Church** and we'll send you a code you can 11401 N Rockwell Ave., Oklahoma City, OK 7... http://pcbc.tv use to log in. This is my church Welcome to Putnam City Baptist Church! To get started, you'll need to log in. By continuing, you agree to Planning Center's Terms of Service Use email instead ← Back and Privacy Policy. Click Next This is My Church **Enter Your Mobile** & Next Phone or Email erty Baptis. We found 2 profiles that match that email address. Please enter the six-digit code Log in as: sent to @yahoo.com: 732845 NJ MJ **Nick Johnson** Meg Johnson Next Enter the six-digit code Select your name

you received.

from the list.

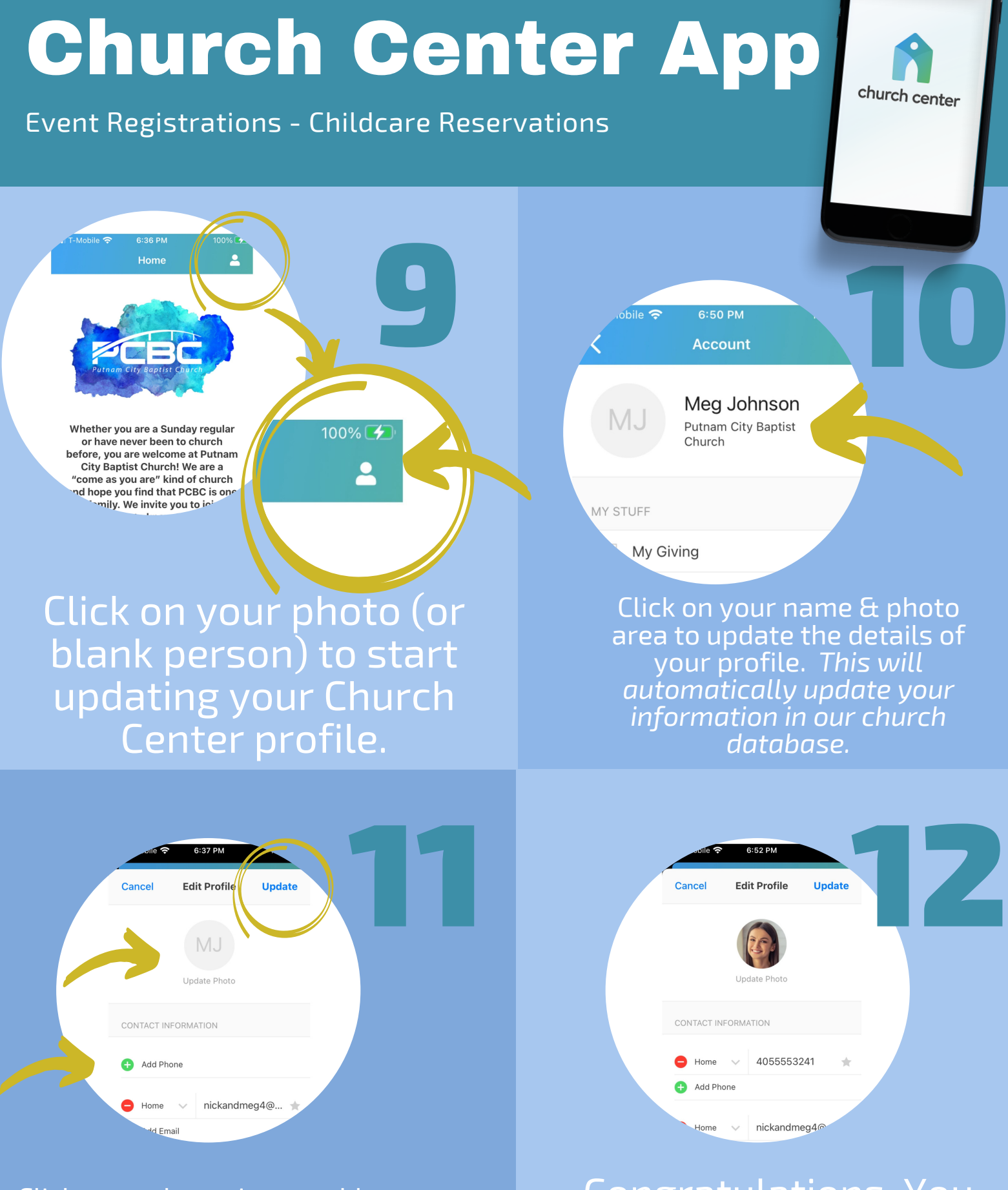

Click on each section to add or correct photos, phone numbers, etc. Click Update when you are finished. Congratulations, You are ready to use the Church Center App!